# MONTANA DEQ'S NEW GIS LAYER

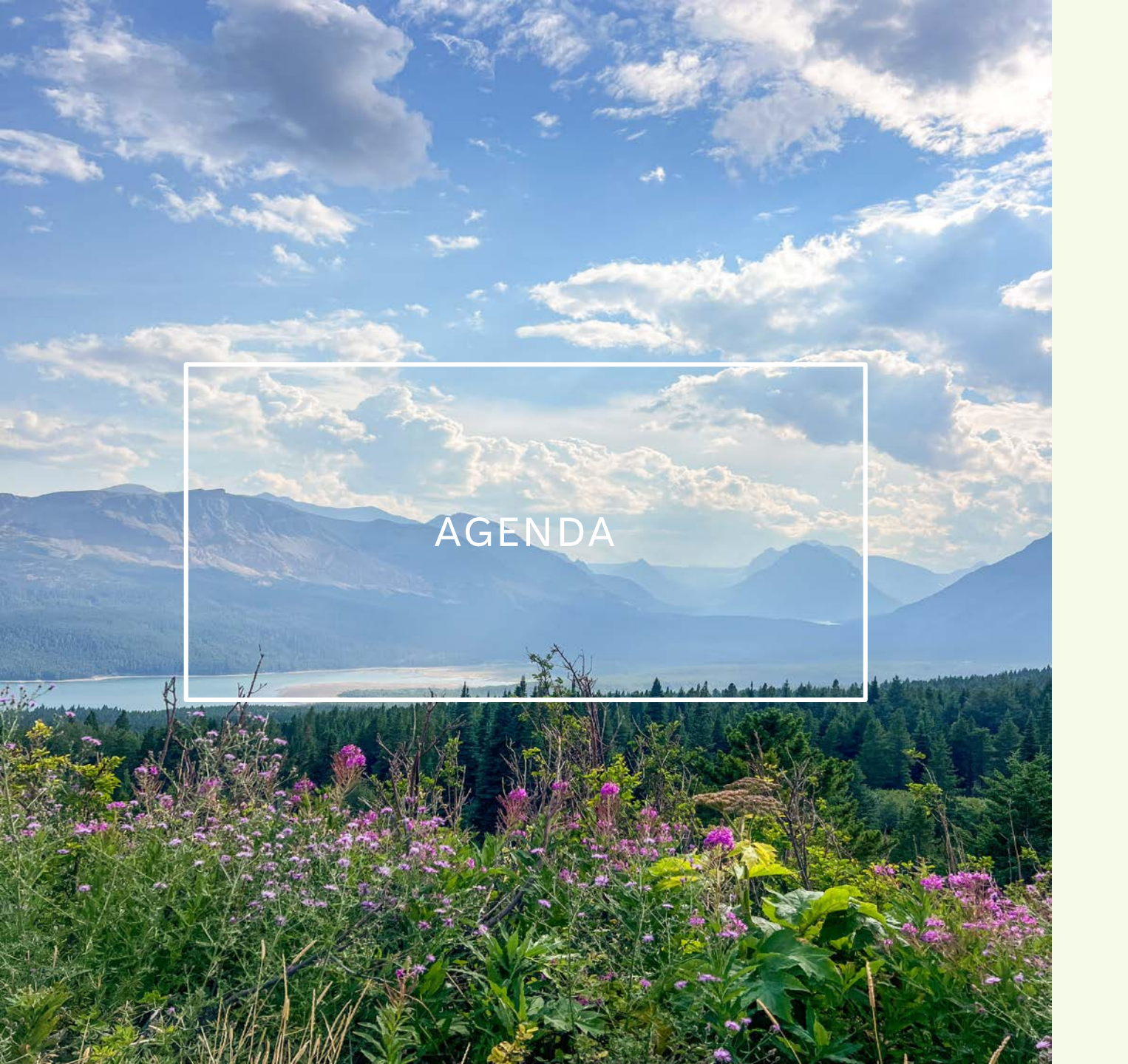

Introduction Navigating montana.gov GIS Layer Features Letter Additions

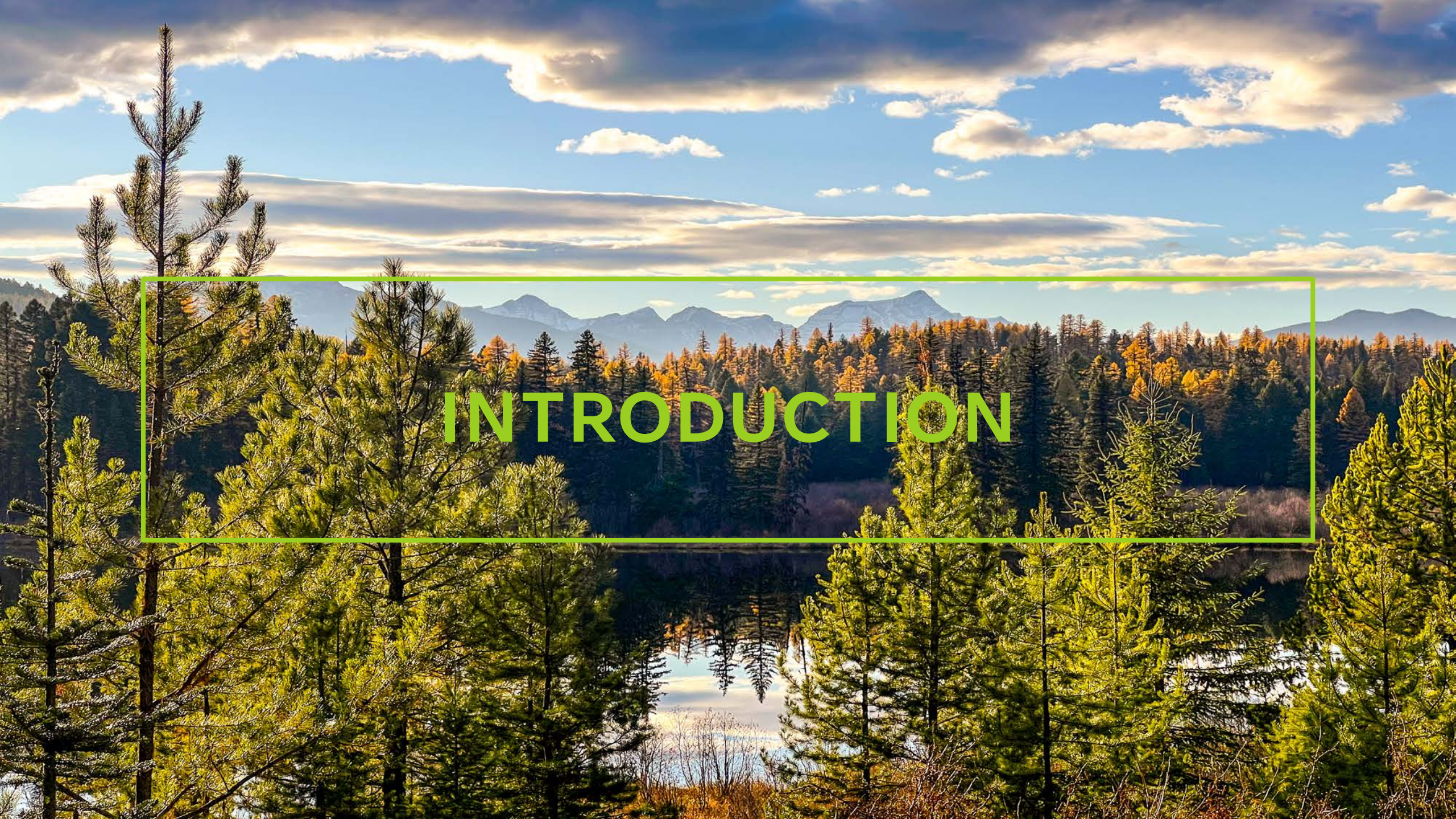

# NAVIGATING MONTANA.GOV

DEQ.MT.GOV

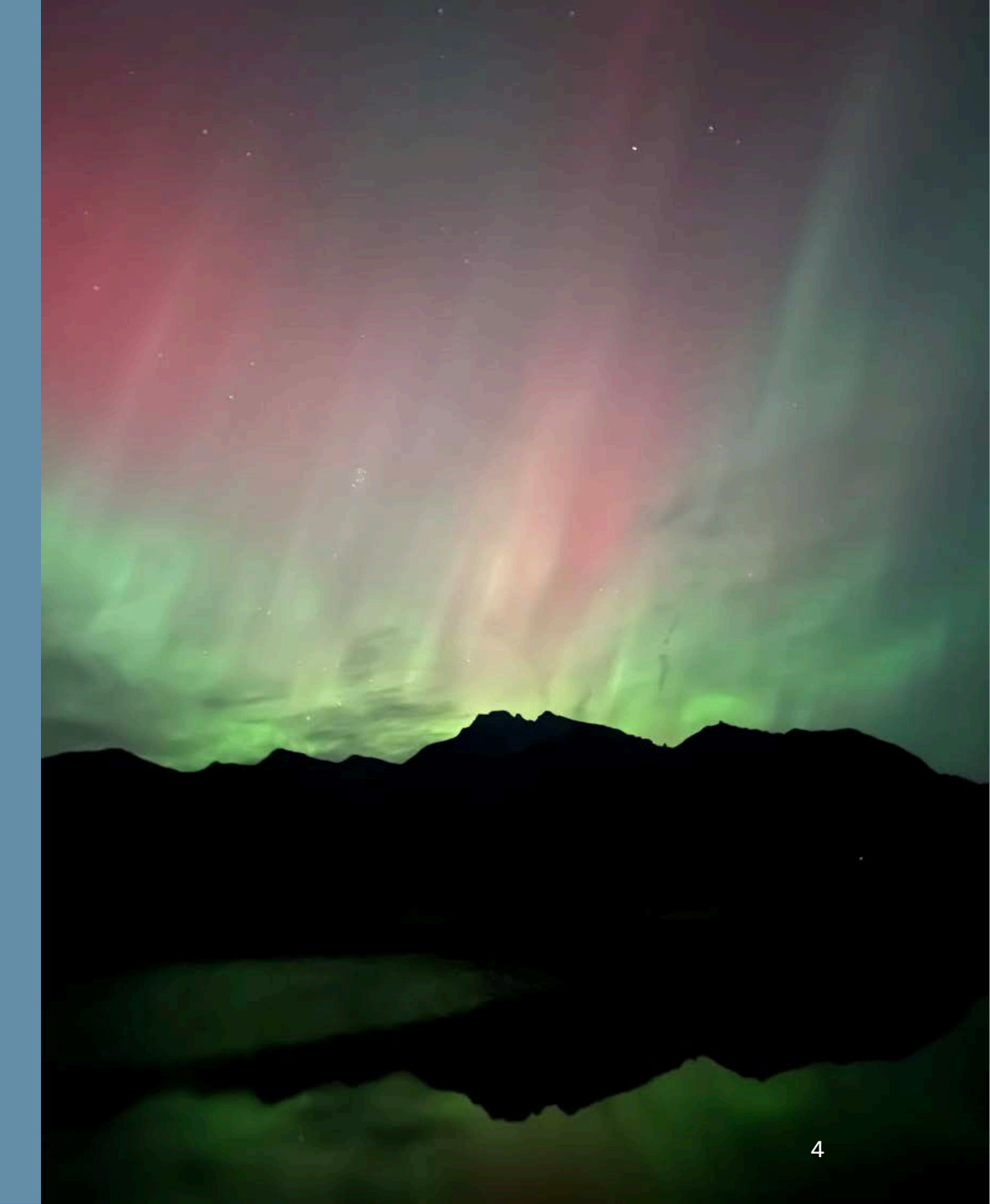

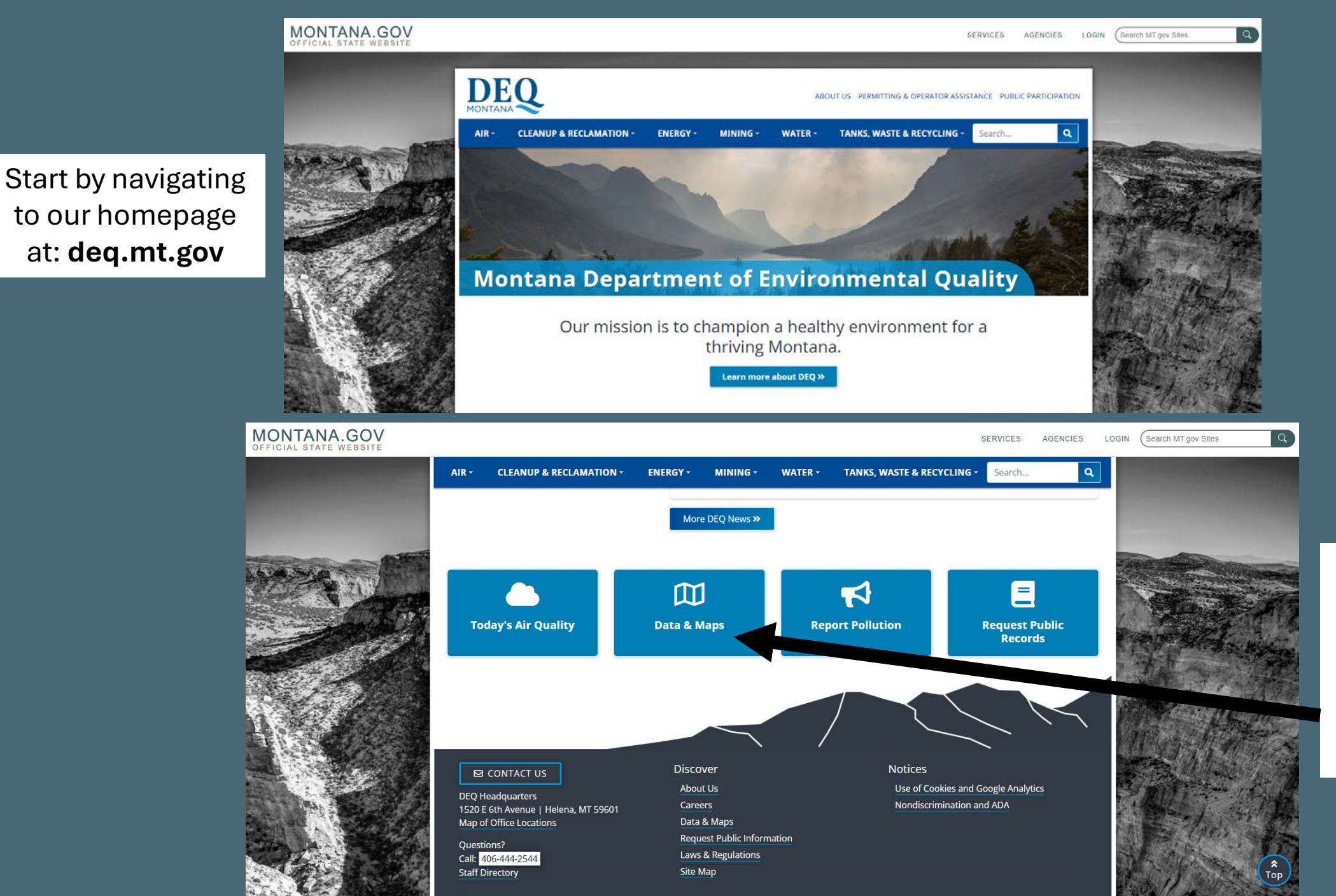

Scroll to the bottom of the homepage. Here you will find the **'Data & Maps'** button.

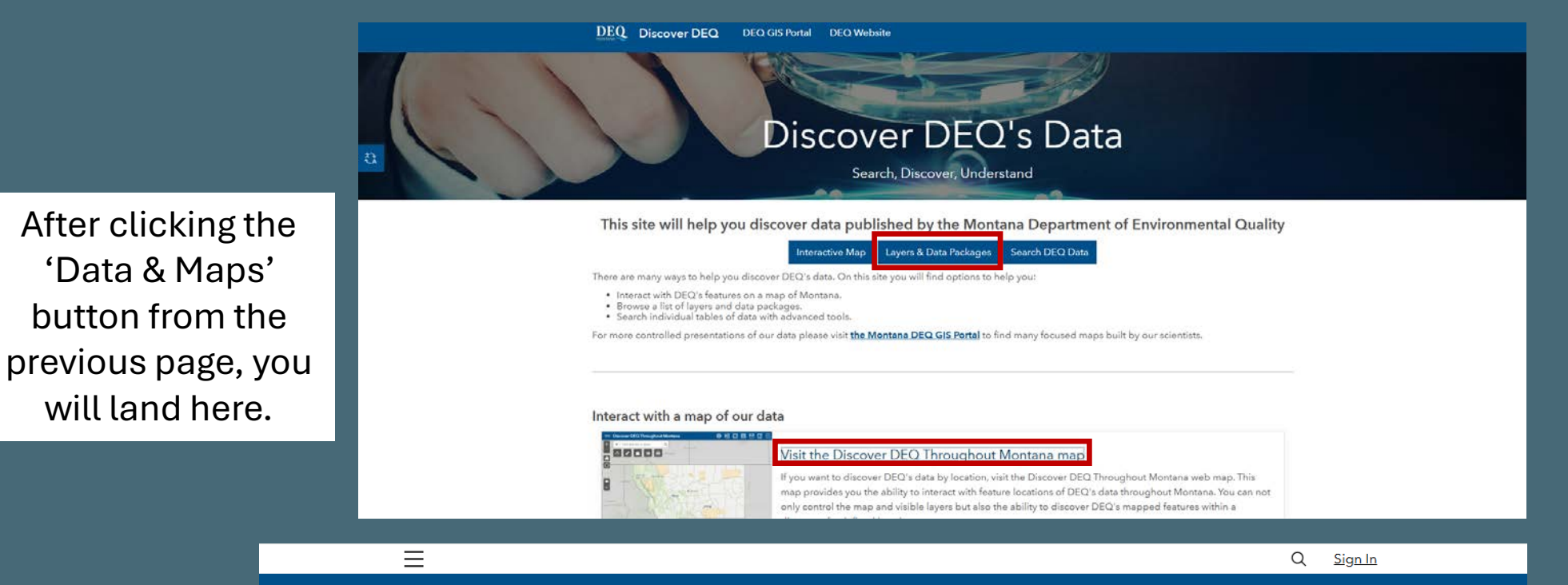

DEQ Discover DEQ DEQ GIS Portal DEQ Website

#### Browse our authoritative layers and available data packages

| Montana DEQ Authoritative Layers |                                                            |                           |                   |   |  |  |
|----------------------------------|------------------------------------------------------------|---------------------------|-------------------|---|--|--|
| DEQ Programs                     | Authoritative Layers                                       | More Information          | Data Packages     | 9 |  |  |
| Abandoned Mine Lands             | Montana Abandoned Mine Areas                               | <u>View Layer Details</u> | Package Available |   |  |  |
| Abandoned Mine Lands             | Montana Abandoned Mine Lands Hard<br>Rock Mining Districts | View Layer Details        |                   |   |  |  |
| Abandoned Mine Lands             | Montana Abandoned Mine Problems                            | View Layer Details        | Package Available |   |  |  |
| Air Quality                      | Montana Air Quality Monitoring Data                        | View Layer Details        |                   |   |  |  |
| Air Quality                      | Montana Air Quality Monitoring Stations                    | View Layer Details        |                   |   |  |  |
| Air Quality                      | Montana Air Quality Non-Attainment Areas                   | View Layer Details        | Package Available |   |  |  |
| Air Quality                      | Montana Air Quality Open Burning<br>Restrictions           | View Layer Details        |                   |   |  |  |
| Air Quality                      | Montana Air Quality Registered Portable<br>Facilities      | View Layer Details        |                   |   |  |  |
| Coal Mining                      | Montana Areas Unsuitable for Coal Mining                   | View Layer Details        | Package Available |   |  |  |
| Water Quality Planning           | Montana Clean Water Act Information                        | View Layer Details        | Package Available |   |  |  |

If you begin to scroll down the page, you will see layer options. Based on the information you are looking for; you can view specific informative layers or download data packages to add to your own GIS program. Scrolling down farther, you will see our data categorized into sections.

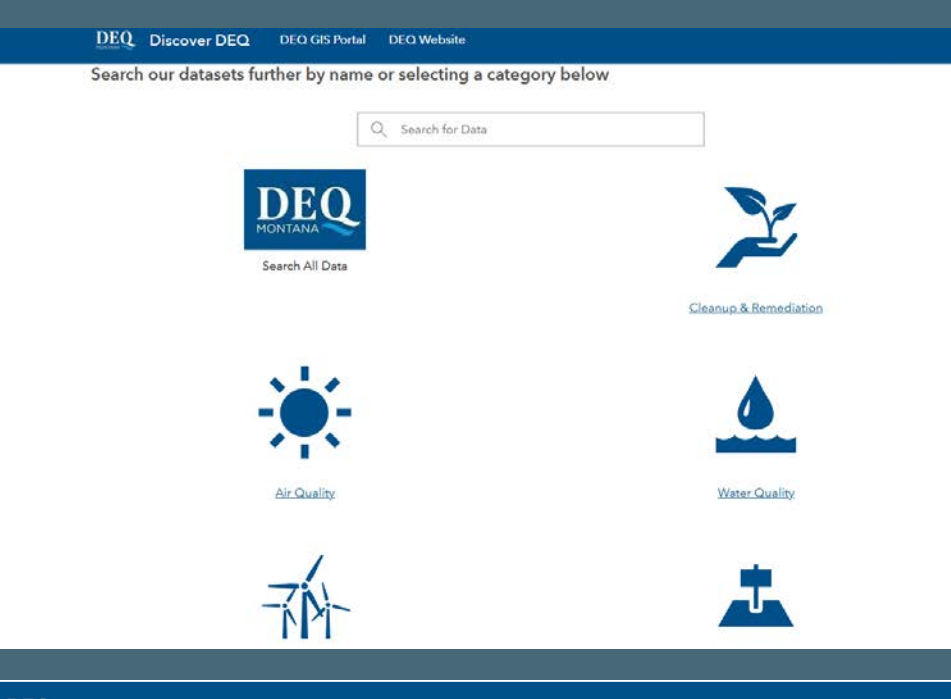

DEQ Discover DEQ DEQ GIS Portal DEQ Website

#### Browse our authoritative layers and available data packages

| Montana DEQ Authoritative Layers |                                                    |                    |                     |   |
|----------------------------------|----------------------------------------------------|--------------------|---------------------|---|
| DEQ Programs                     | Authoritative Layers                               | More Information   | Data Packages       | 0 |
| Solid Waste                      | Montana Solid Waste Facilities                     | View Layer Details | Package Available   | ^ |
| Water Quality Protection         | Montana Source Water Regions                       | View Layer Details | Package Available   |   |
| Water Quality Protection         | Montana Source Water Sites                         | View Layer Details | 💩 Package Available |   |
| State Superfund                  | Montana State Superfund Unit Facilities            | View Layer Details | 💩 Package Available |   |
| Petroleum Releases               | Montana Tank Substance Releases                    | View Layer Details | 🗢 Гаскаде Ачанале   |   |
| Water Quality Planning           | Montana TMDL Implementation Evaluation (TIE) Areas | View Layer Details | Package Available   |   |
| Water Quality Planning           | Montana Total Maximum Daily Load<br>(TMDL) Areas   | View Layer Details | Package Available   |   |
| Water Quality Planning           | Montana Water Quality Assessment Units 2016        | View Layer Details |                     |   |
| Water Quality Planning           | Montana Water Quality Assessment Units 2018        | View Layer Details |                     |   |
|                                  | and a second second second                         | and the second     |                     | * |

After reviewing the page, you can scroll back up to the layers section. To open our GIS page, click '**View Layer Details'** under Petroleum Releases.

#### Montana Tank Substance Releases

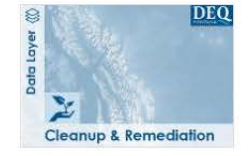

WMRD verified Petroleum Release feature locations with limited attribute data supporting map service search and find operations.

#### Feature layer by mtdeqWasteMngmnt

Item created: Mar 10, 2025 Item updated: Apr 7, 2025 View count: 554

### Description

The locations of DEQ Petroleum Tank Cleanup releases are entered into DEQ's TREADS Production system database by DEQ staff and locations are verified by DEQ staff using a combination of aerial photography, file documentation, and DEQ staff knowledge of the release and facility.

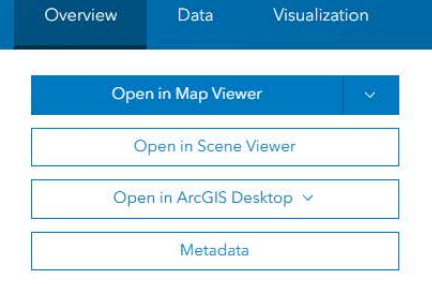

Details

Refresh interval

Automatically refresh la

After your selection, you will be brought to this page. Click '**Open in Map Viewer**' to open the program.

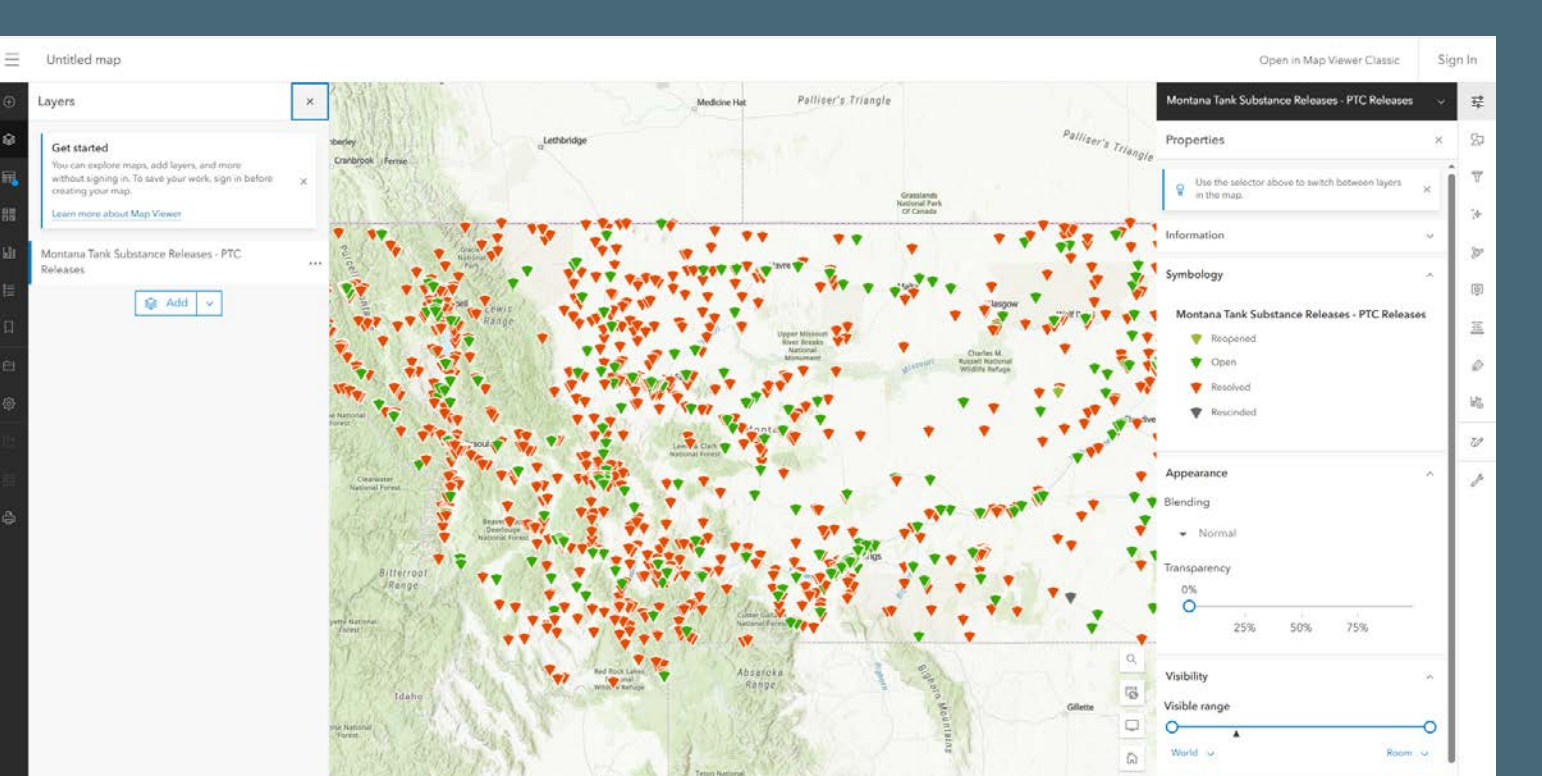

Range

This is the view that will appear once you open the map.

#### 8

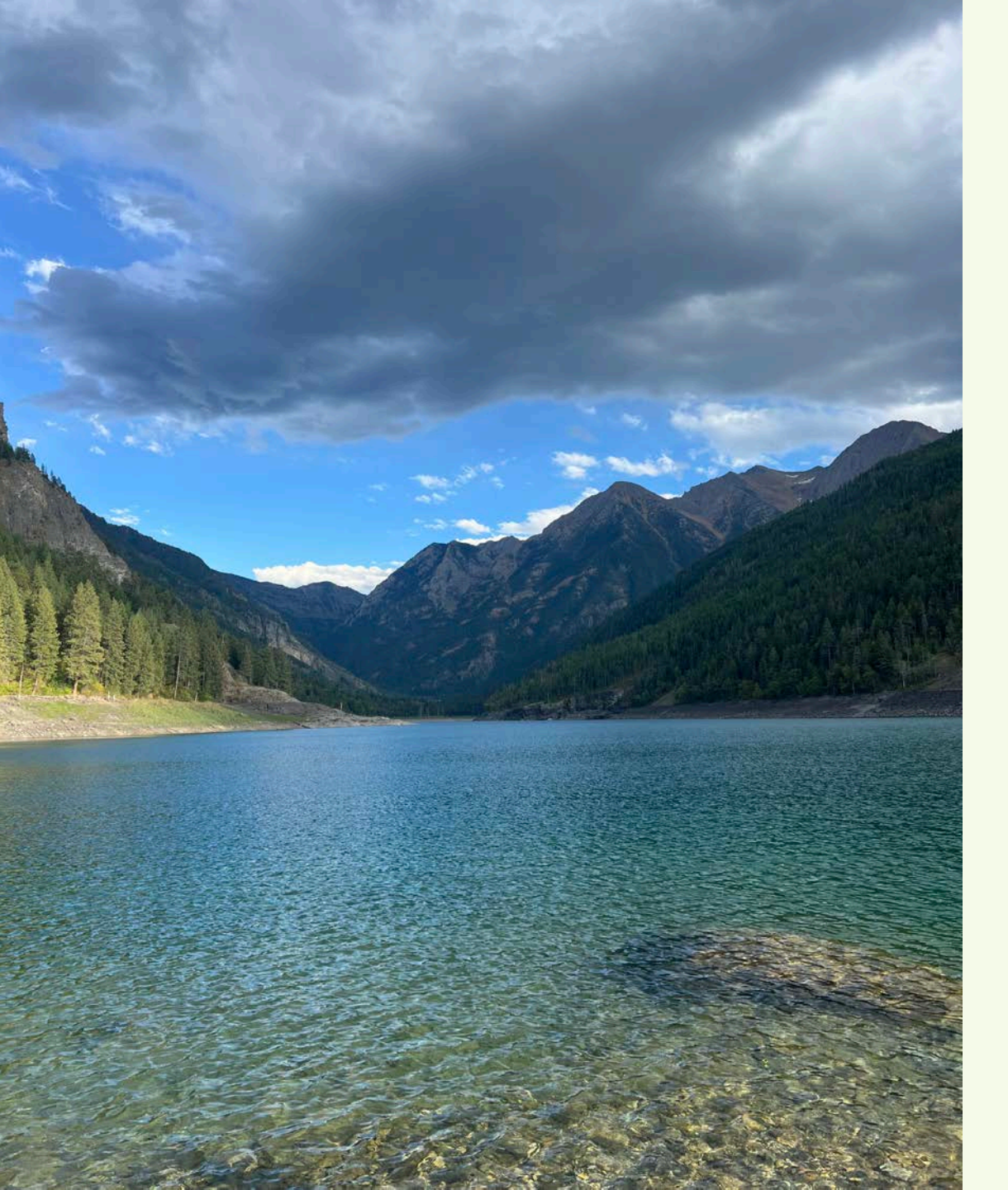

### GIS LAYER FEATURES

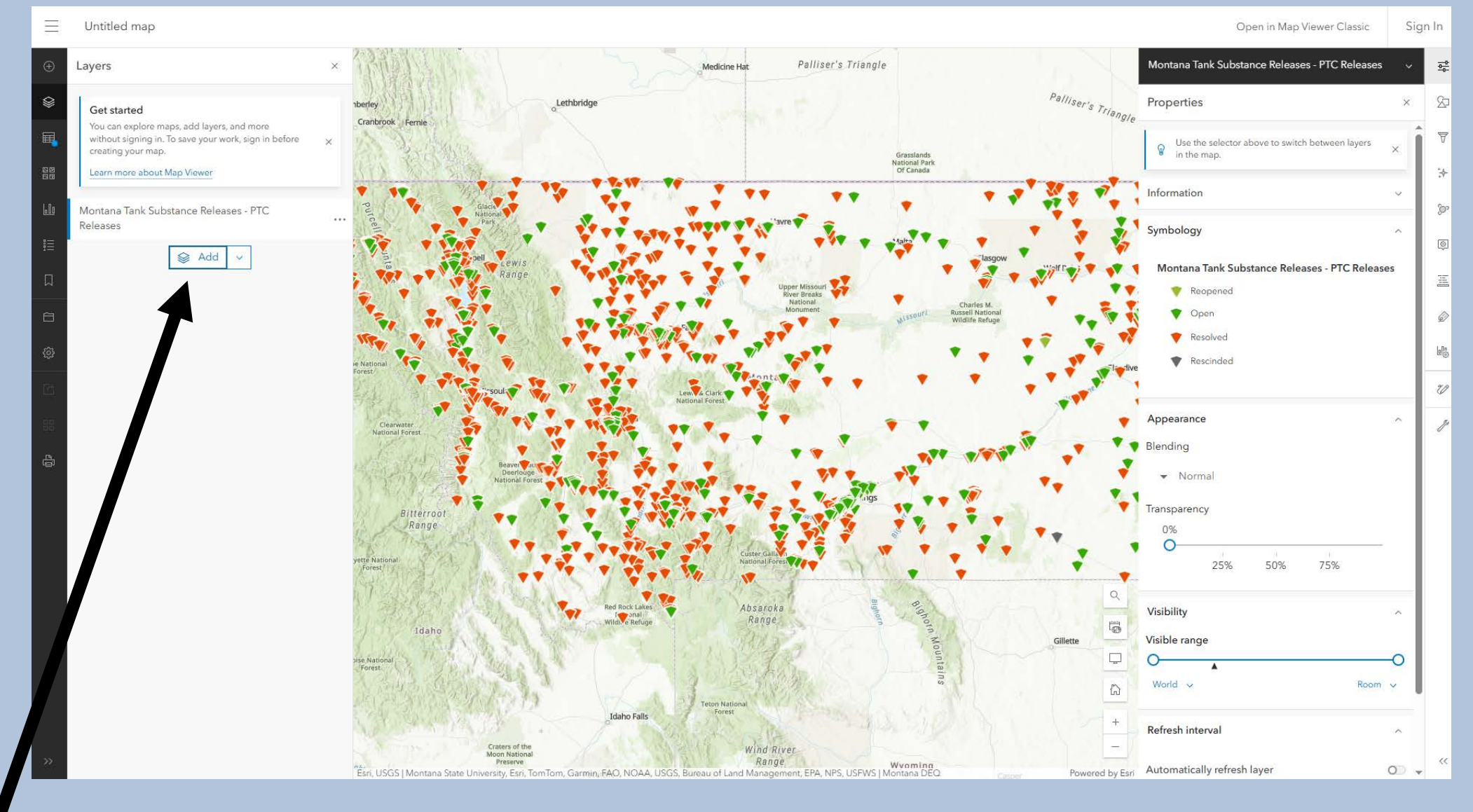

On the left side of the screen, you will find where you can add any additional layers.

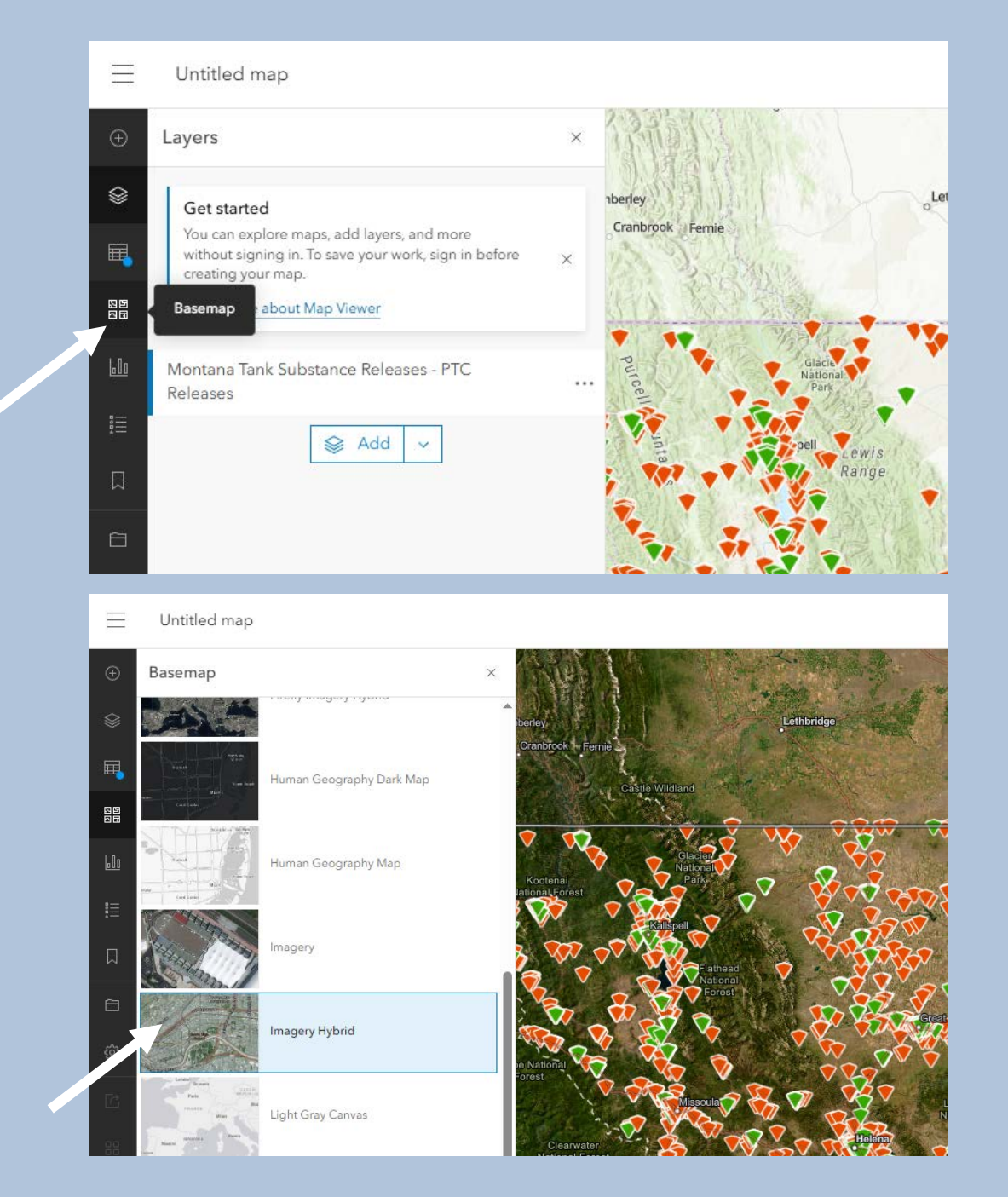

On the left, you will also see an icon with four squares. This is the **Basemap** category, which I will be clicking on.

After selecting '**Basemap**,' you will have options come up in a list. For this presentation, I will be selecting '**Imagery Hybrid**.'

### FINDING A LOCATION

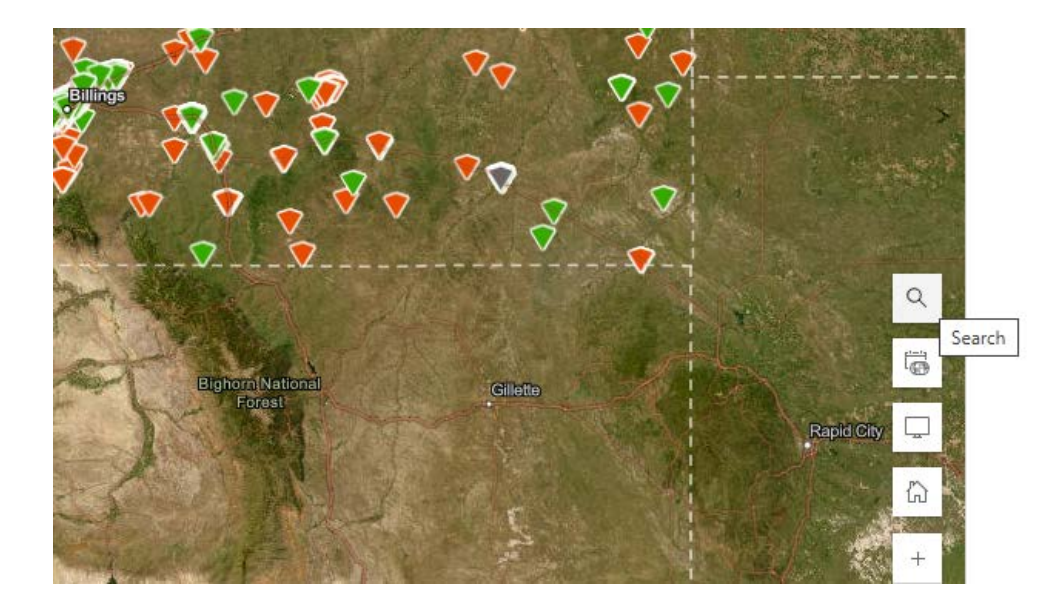

In the lower right corner of the map, you can click the '**Search**' button to begin your location search.

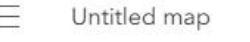

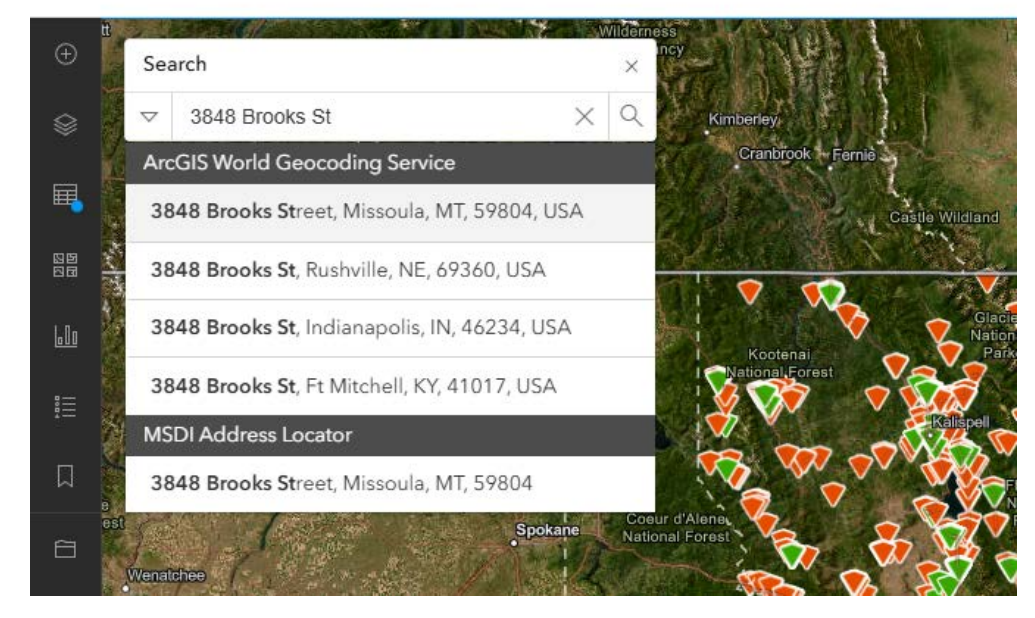

If you know your address, you can begin typing it into the search bar and options will appear. The first option is the one I was searching for in this example.

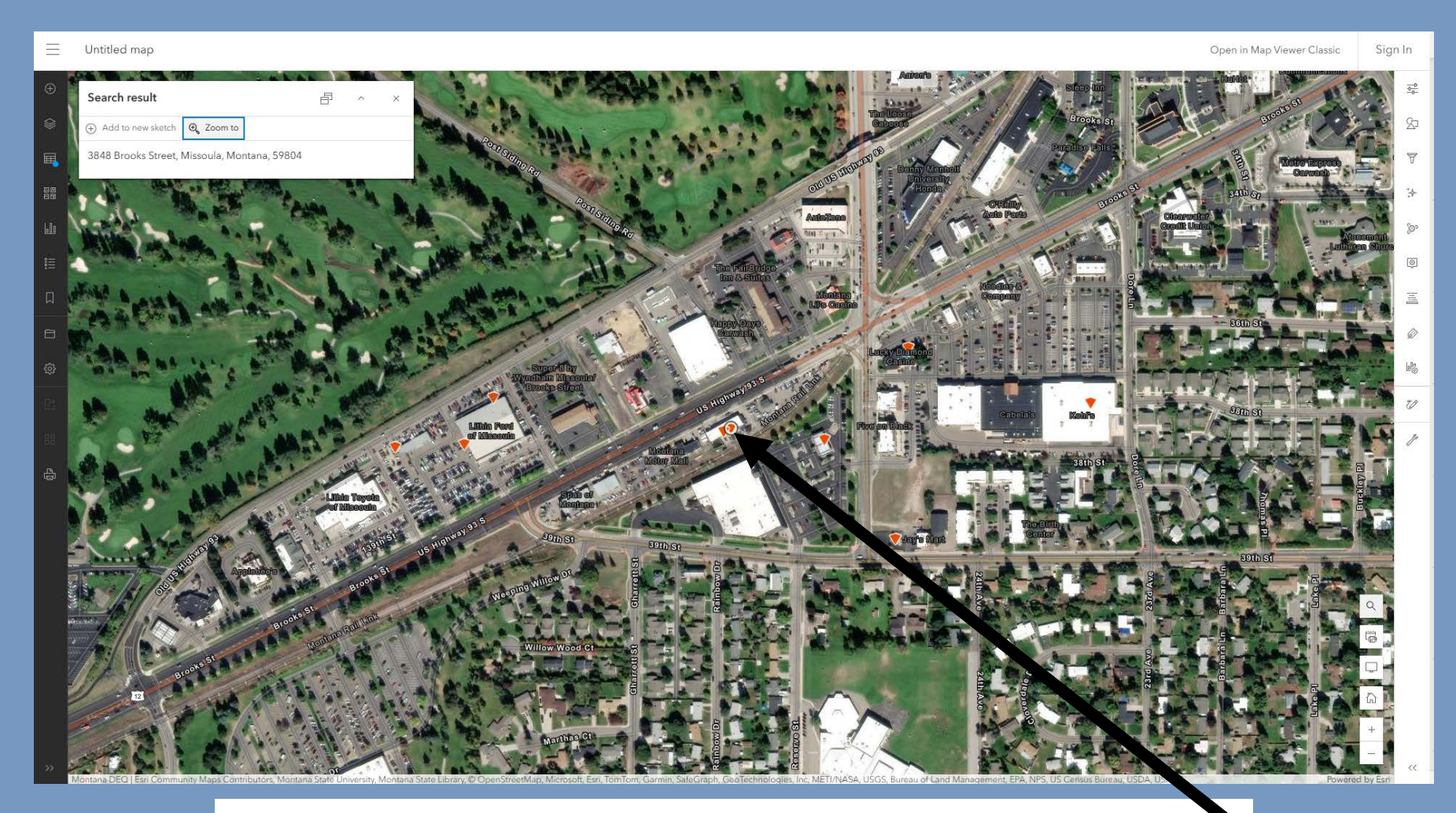

Once you click on the correct address, the map will zoom onto your location. The location is identified by a small circle.

#### $\equiv$ Untitled map Tank Substance Release: #1003 at BIG 同 **O TIRES** ⊕ Zoom to Ħ Release Number 1003 Release Facility ID 32-11386 Release Status Resolved 600 Release Status Date 2/24/1994 Confirmed Date 10/23/1991 **Resolved Rescinded Date** 2/24/1994 Release Lead Program PTC - Petroleum Storage Tank Cleanup Federally Reported Release Yes

Release Lead Program
PTC - Petroleum Storage Tank

Came
Release Cause

Release Cause
Nes

Release Cause
Tank

Release Cause
Tank

Release Cause
100/2025

Release Attachments

PTCB\_ReleaseSummary\_1003\_4-10-2025.pdf

I have zoomed in on the location and chosen the release I was looking for. This is a resolved release, so is represented by a red triangle. Once you click on the release, this box of information will populate on the screen.

## NEW LETTER ADDITION

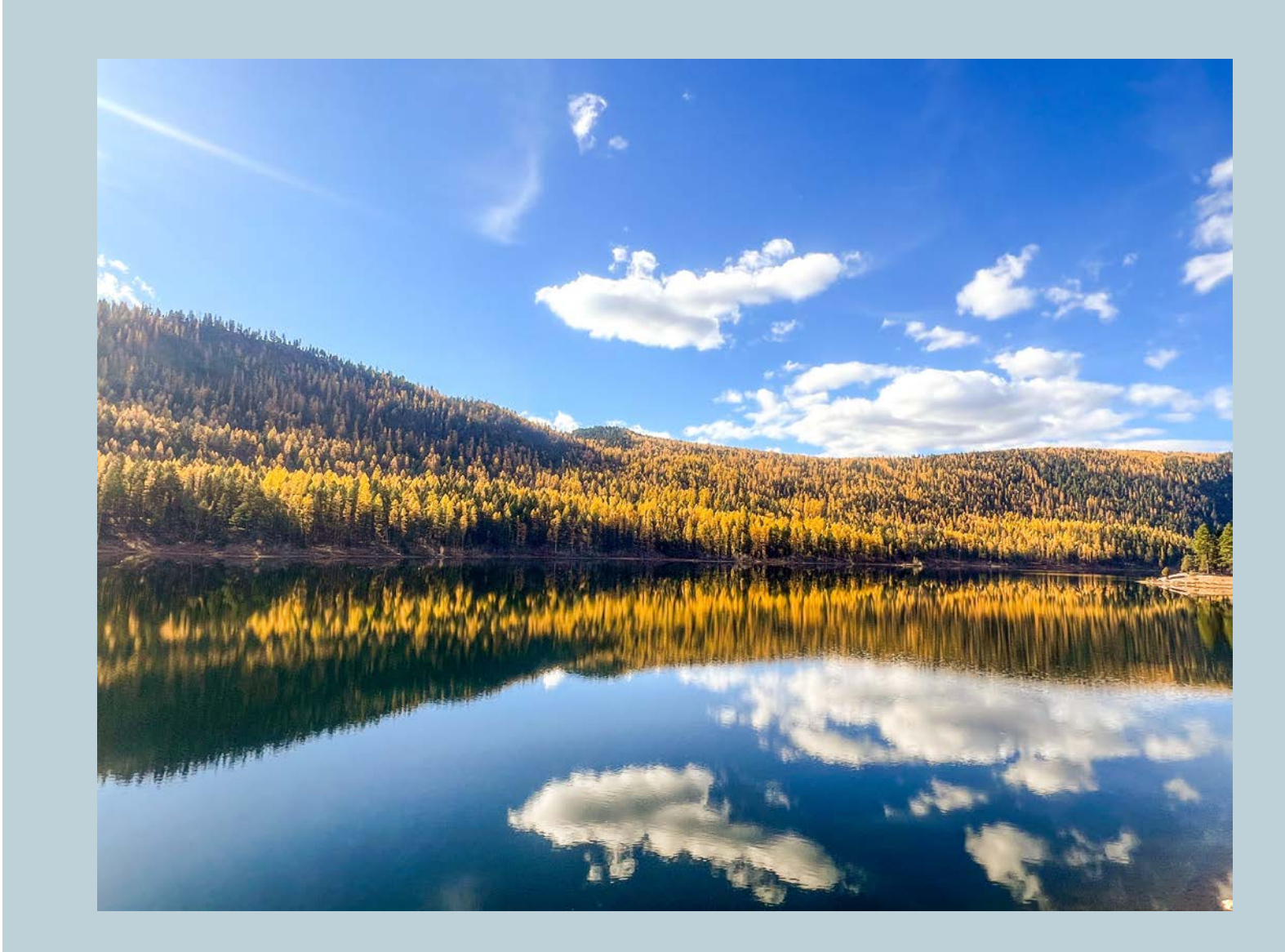

### NEW LETTER ATTACHMENTS

Untitled map

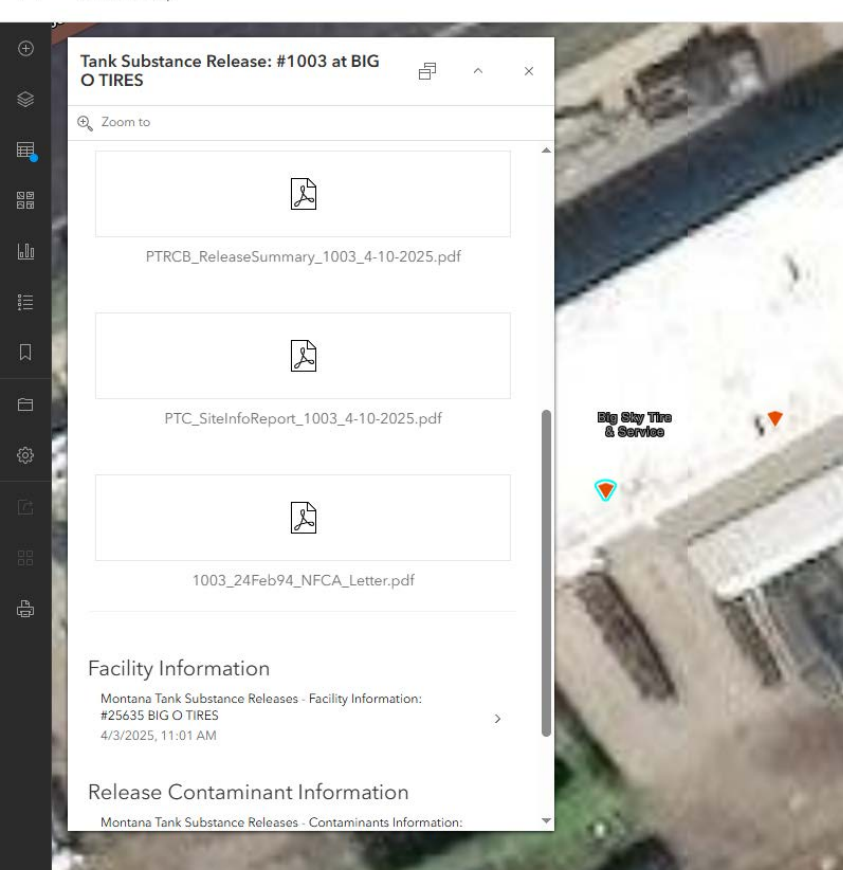

If you scroll down on the information bar, you will find pdf attachments that you are able to open and review.

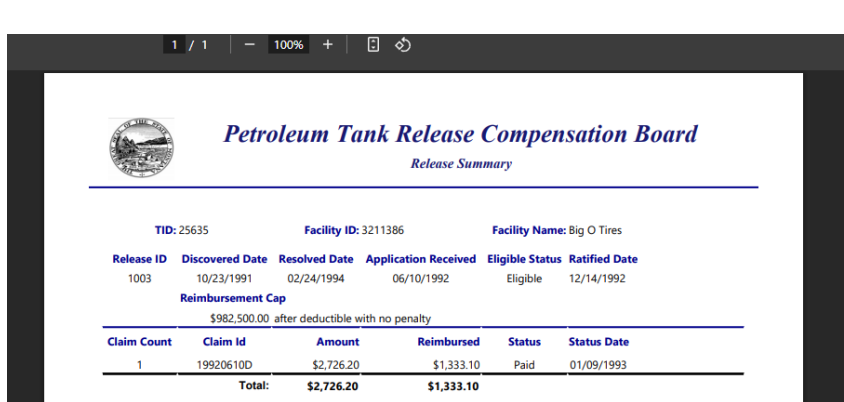

After selecting the pdf, you would like to review, it will open in a new tab.

### NEW LETTER ATTACHMENTS

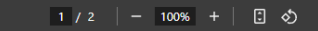

4/11/2025 4:44:16 AM

Page 1 of 2

#### DEQ Montana Department of Environmental Guality

**BIG O TIRES Information Report** 

| Facility Code    | Legacy Facility ID | Release ID | Is Fed Fac        | Is On Reservation   |
|------------------|--------------------|------------|-------------------|---------------------|
| 25635            | 32-11386           | 1003       | Yes               | No                  |
| Priority Ranking | County             | City       | Latitude          | Longitude           |
|                  | Missoula           | Missoula   | 46.83550957542652 | -114.04155748681058 |

### Here is the Site Info Report

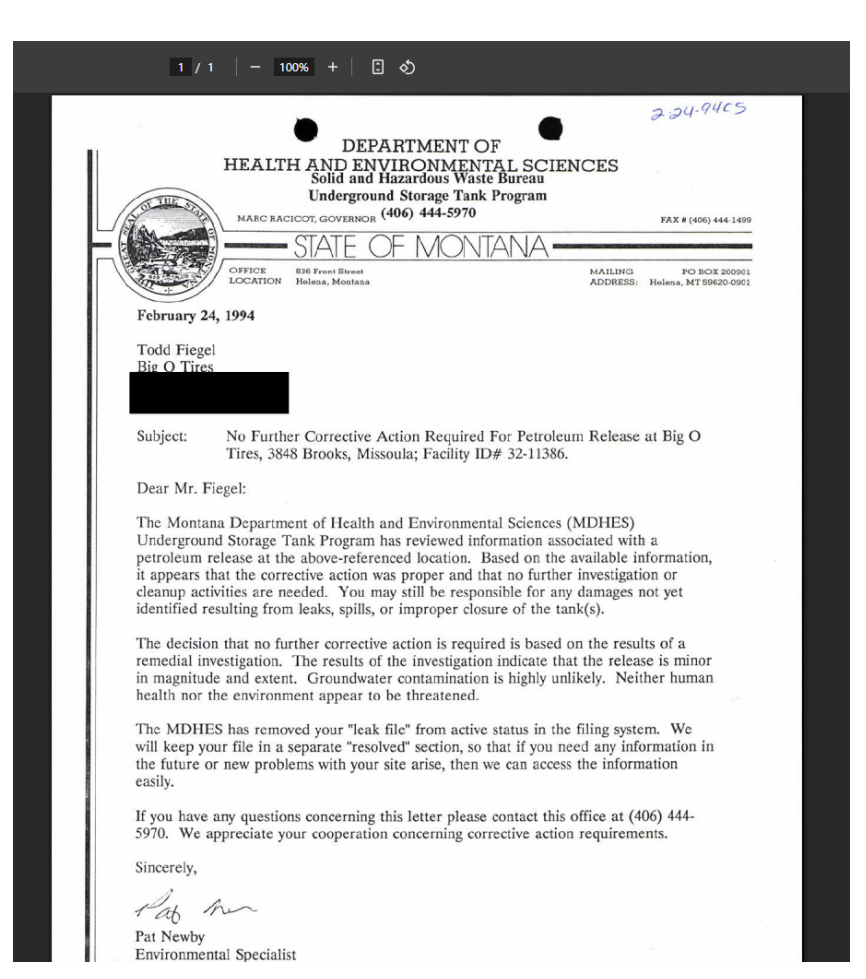

Here is the No Further Corrective Action (NFCA) Letter

### NEW LETTER ATTACHMENTS

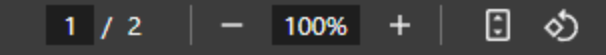

4/11/2025 5:44:18 AM

Page 1 of 2

DEQ Montana Department of Environmental Quality

### MCLEOD MERCANTILE SW CORNER Information Report

| Facility Code                                                                                                    | Legacy Facility ID | Release ID | Is Fed Fac        | Is On Reservation   |  |
|----------------------------------------------------------------------------------------------------|--------------------|------------|-------------------|---------------------|--|
| 30774                                                                                                    | 56-14138           | 5254       | Yes               | No                  |  |
| Priority Ranking                                                                                                    | County             | City       | Latitude          | Longitude           |  |
| PTC - 3.0                                                                                                    | Madison            | Norris     | 45.57023812196633 | -111.69111978733007 |  |
| Release Summary                                                                                                    |                    |            |                   |                     |  |
| A witness observed free product petroleum floating on Hot Springs Creek near the gas station. Further investigation discovered a buried perforated pipe acting as a preferential pathway for contamination coming from spills/overfills from the diesel dispenser island. The pipe along with contaminated soil was removed and disposed of. The culvert was capped with concrete. |                    |            |                   |                     |  |

Here is the Site Info Report on an active release.

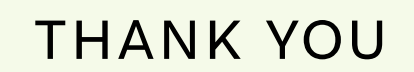

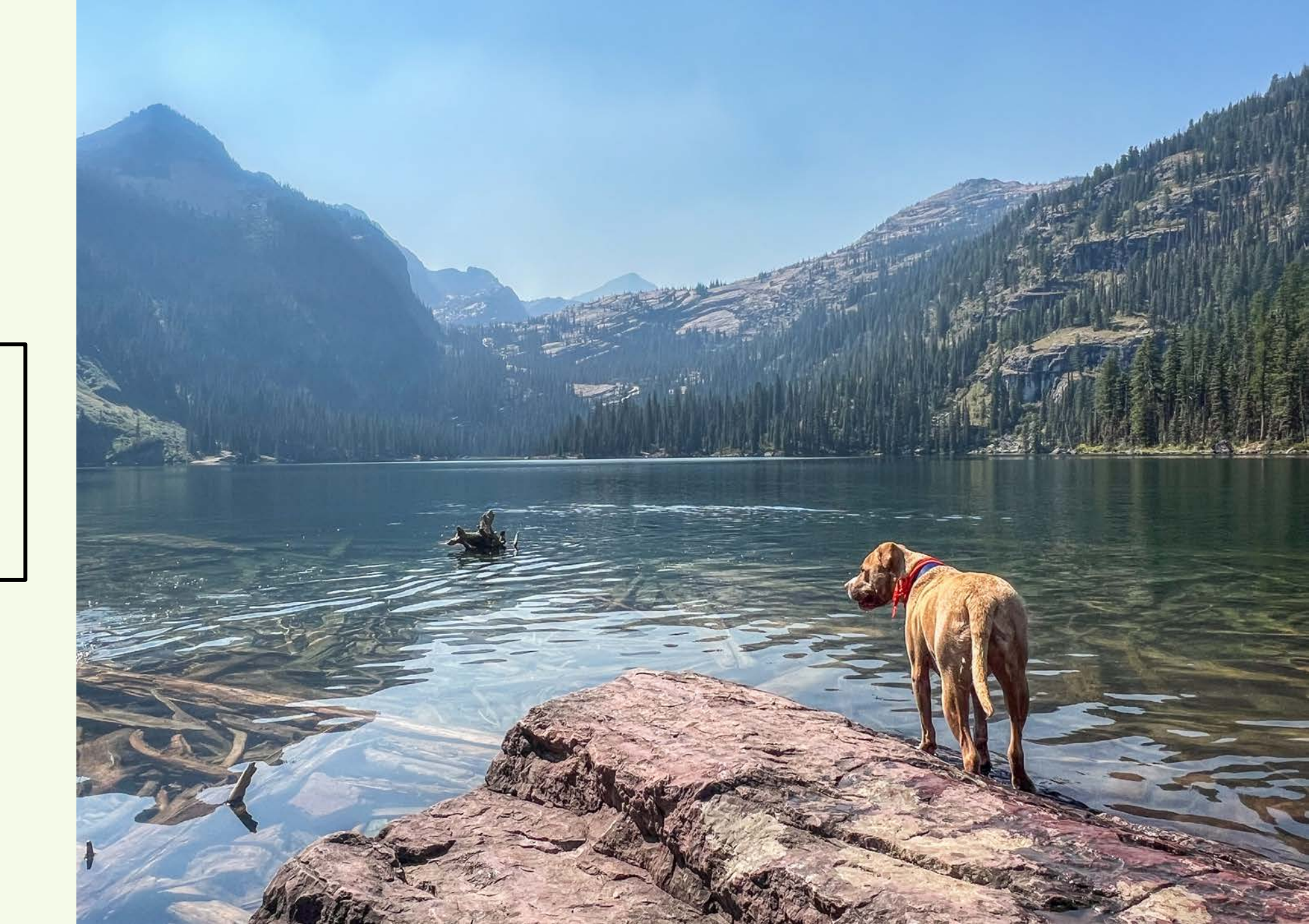